# Zoomi kasutamise juhend Arvutiga

### NB! Telefoniga kasutamise juhendi leiate altpoolt.

HR Agency pakub võimalust pidada värbajaga vestlus Zoomi vahendusel. Selleks on tarvis ainult kas arvutit või nutitelefoni. Ühtegi programmi endale seadmesse alla laadima ei pea ja ühtegi kontot pole tarvis teha.

Värbaja saadab teile e-maili peale kutse Zoomi vestlusele. Selles e-mailis leiate vestluse toimumise aja ja veebilingi, millele klikkides saate te kokkulepitud ajal videovestlusesse asuda.

## Zoomi vestlusega liitumiseks on 2 võimalust:

 Kui teil pole Zoomi seadmesse paigaldatud, tuleb vajutada ettetekkiva lehekülje allosas nupule "Having issues with Zoom Client? Join from Your Browser". See nupp võib olla esialgu peidetud, ja selleks oleks vaja vajutada suurele sinisele nupule. Siis võib tulla lahti väike aken, kust tuleb vajutada "tühista" või "cancel". Pärast seda peaks ilmuma alla tekst "Having issues with Zoom Client? Join from Your Browser", kust tuleb vajutada lausele "Join from your browser".

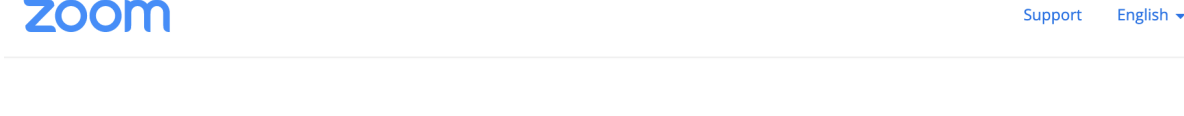

Click Open zoom.us on the dialog shown by your browser

If you don't see a dialog, click **Launch Meeting** below

By clicking "Launch Meeting", you agree to our Terms of Service and Privacy Statement

Launch Meeting

Don't have Zoom Client installed? Download Now

Having issues with Zoom Client? Join from Your Browser

2. Teine variant on Zoomi kõnega liituda minnes veebilehele join.zoom.us. Seal on tarvis sisestada kohtumise ID (Meeting ID) ja vajutada nupule JOIN. Kohtumise ID saab värbaja edastada sulle soovi korral eraldi. E-maili seda kohe kirjas ei pruugi olla.

# Join a Meeting

| Meeting ID or Personal Link Name               |  |
|------------------------------------------------|--|
| Your meeting ID is a 9, 10, or 11-digit number |  |
| Join                                           |  |
|                                                |  |

### Join a meeting from an H.323/SIP room system

Kui teie veebibrauser küsib nõusolekut Zoomi lubamiseks, siis vajutage "luba" või "allow".

Teie veebibrauser võib küsida luba mikrofoni ja veebikaamera kasutamiseks. Selleks oleks tarvis anda veebibrauserile luba vajutades nupule "allow" või "luba".

# zoom.us wants to Use your microphone Use your camera Remember my decision until I close this site Block Allow You can change your site permission at any time.

Järgmisena saate sisestada omale kuvanime ja näha, kas teie veebikaamera või telefonikaamera töötab. Hetkel näete seda vaid teie: värbaja ei näe ega kuule veel teid.

Learn more

Järgmiseks oleks tarvis vajutada nupule Join. Zoom võib küsida teilt nõustumist nende tingimustega, kus tuleb vajutada nupule "I Agree".

Nüüd peaksitegi olema värbajaga kontaktis! Peaksite nägema vaadet, kus näete iseennast kaamerast. Selles juhendis on Siret häbelik ja pole veel oma kaamerat ega mikrofoni sisse lülitanud, aga kui tema seda omaltpoolt teeb näete suurelt ka tema pilti.

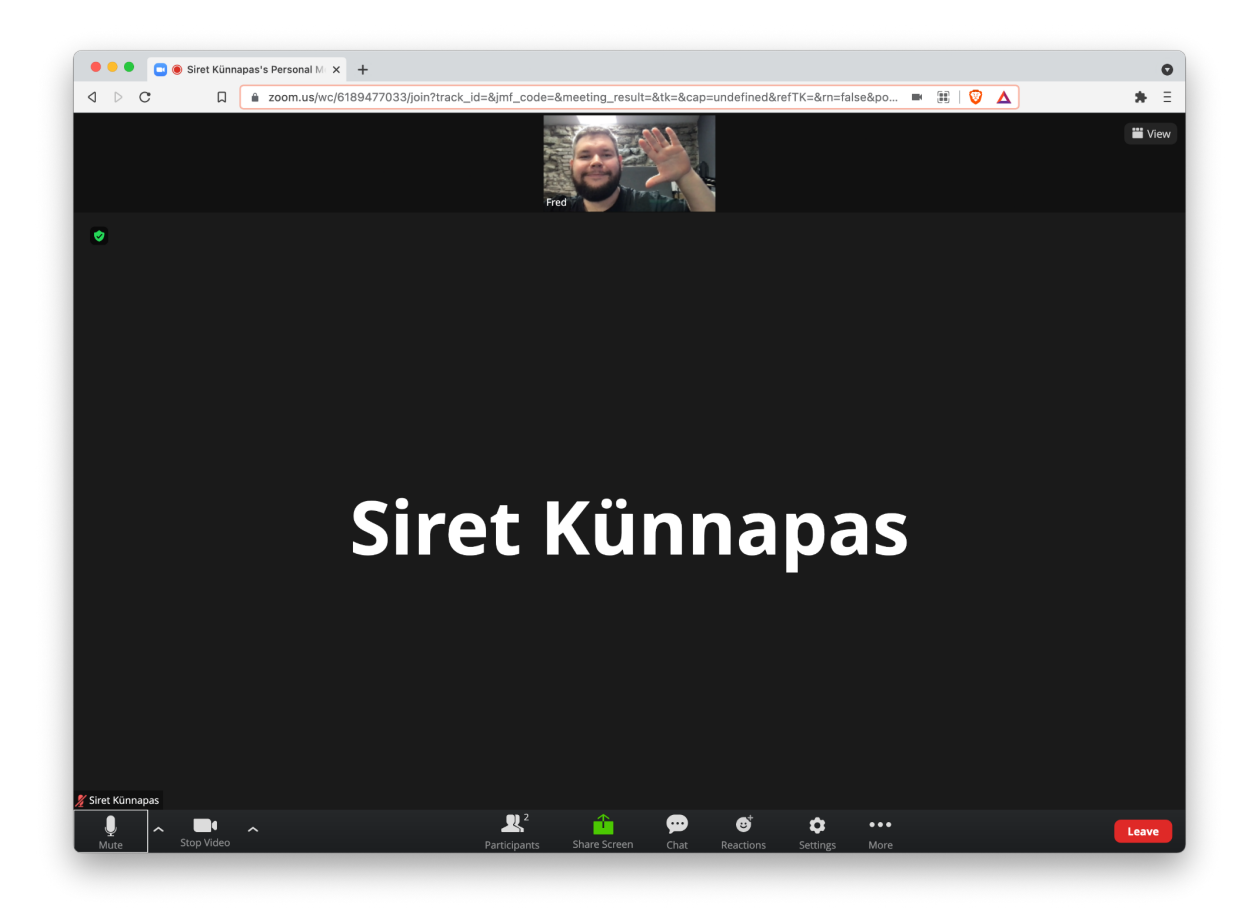

# Zoomi kasutamine telefonist

Telefonist zoomiga liitumine nõuab telefoni Zoomi tarkvara paigaldamist. Selleks vajuta värbaja poolt saadetud kutse lingile.

Teile peaks ette tulema Zoomi kodulehekülg, kus esmalt nõutakse küpsistega nõustumist. Võite siin vajutada "accept cookies" või kui soovite küpsise sätteid muuta, siis "cookies settings".

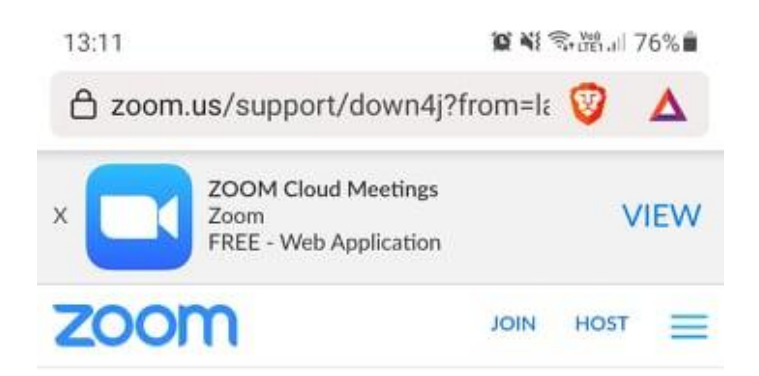

If the Zoom app is installed, please click "Join Meeting."

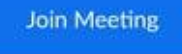

Zoom uses cookies and similar technologies as strictly necessary to make our site work. We and our partners would also like to set additional cookies to analyze your use of our site, to personalize and enhance your visit to our site and to show you more relevant content and advertising. These will be set only if you accept.

You can always review and change your cookie preferences through our cookie settings page. For more information, please read our **Privacy Statement**.

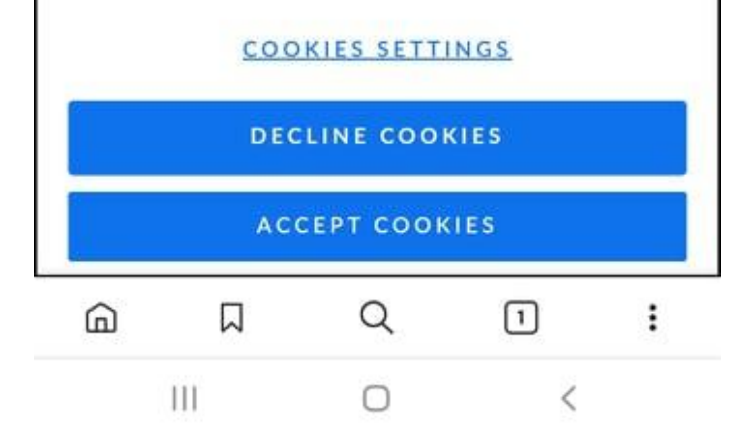

Pärast seda on teil ees 3 sinist nuppu.

Join meeting - seda vajutage siis, kui teil on Zoom juba telefonis olemas Download from Google Play / App store - seda vajutage, kui soovite Zoomi paigaldada läbi Google'i teenuse. (Meie soovitame kasutada seda varianti)

**Download from Zoom** - Selle nupuga saate otse Zoomi kodulehelt alla laadida Zoomi telefoniäpi ja sellega on paigaldamise protsess natukene keerulisem, kuna see tuleb telefonist üles leida ja käsitsi paigaldada.

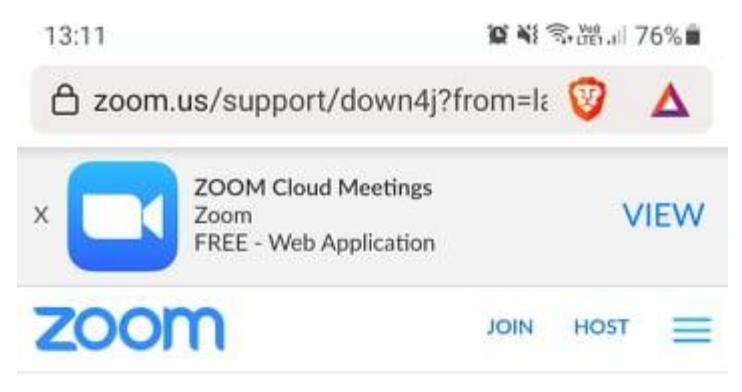

If the Zoom app is installed, please click "Join Meeting."

Join Meeting

First time using Zoom on this device? Please download the Zoom app from the Google Play store or directly from "Download from Zoom" below.

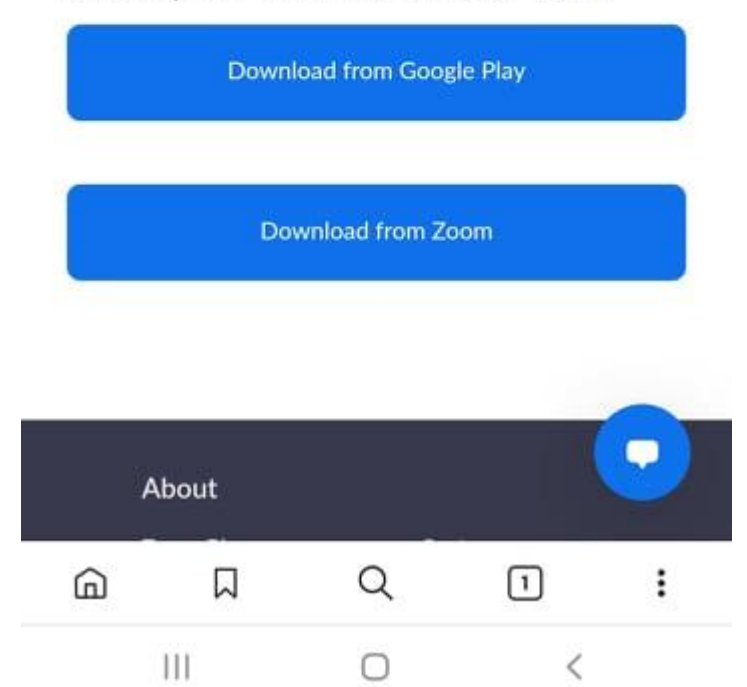

Kui teil on õnnestunud Zoom telefoni paigaldada, tuleb taas värbaja poolt saadetud lingile vajutada, et nüüd saaks valida Zoomi lehelt nupp "Join Meeting".

Nüüd peaks avanema võimalus kirjutada oma nimi. Vajutage "OK".

Järgmiseks näete juba vaadet, kus olete värbajaga ühes vestlusruumis. Kui teil on ekraani keskel kiri "Please wait for the host to let you in" tuleb lihtsalt natukene oodata.

Praegusel hetkel ei ole teie poolt veel ei heli ega pilti. Lülitame need sisse:

# Heli sisse lülitamine

All vasakul nurgas peaks olema nupp "Join audio". Vajutage sellele. Sama nupu kohale peaks tekkima nüüd väike pilveke, kus on võimalik seest valida "Wifi or Cellular Data". Vajutage sellele.

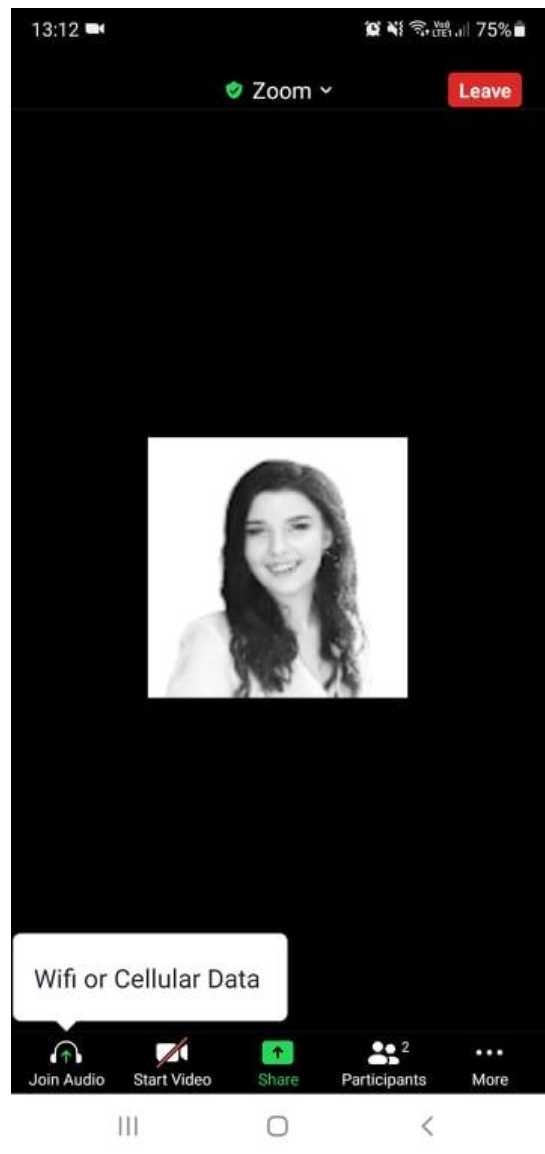

Järgmiseks küsib telefon teie käest nõusolekut kasutada teie seadme mikrofoni. Valige variantide seast esimene või teile sobiv "While using the app" / "Only this time".

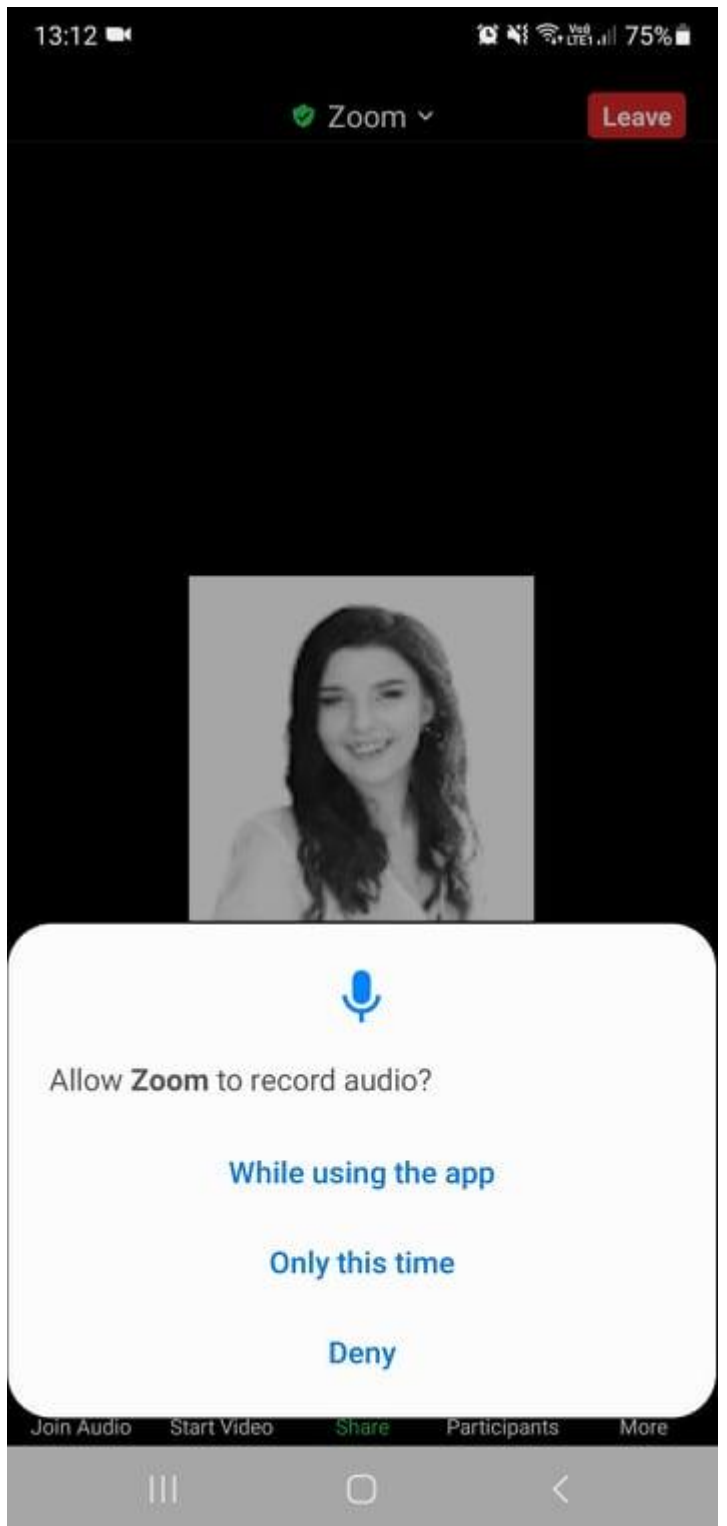

Nüüd on luba antud, aga vaikimisi paneb Zoom teie mikrofoni mute peale. All vasakul nurgas on see sama nupp muutunud nüüd nupuks "unmute". Vajutage sellele ning veenduge, et pildi pealt kaoks punane kriipsuke ära.

Palju õnne! Värbaja kuuleb teid nüüd.

Lülitame kaamera ka sisse. Selleks valige alt vasakult teine nupp "Start video".

Protsess kaameraga on sama nagu mikrofoniga: Vajutad nuppu, annad seadmele loa ja ongi valmis.

Õigesti on Zoom seadistatud siis, kui all ei ole ükski nupp punase kriipsuga läbi tõmmatud ja näete enda pilti..

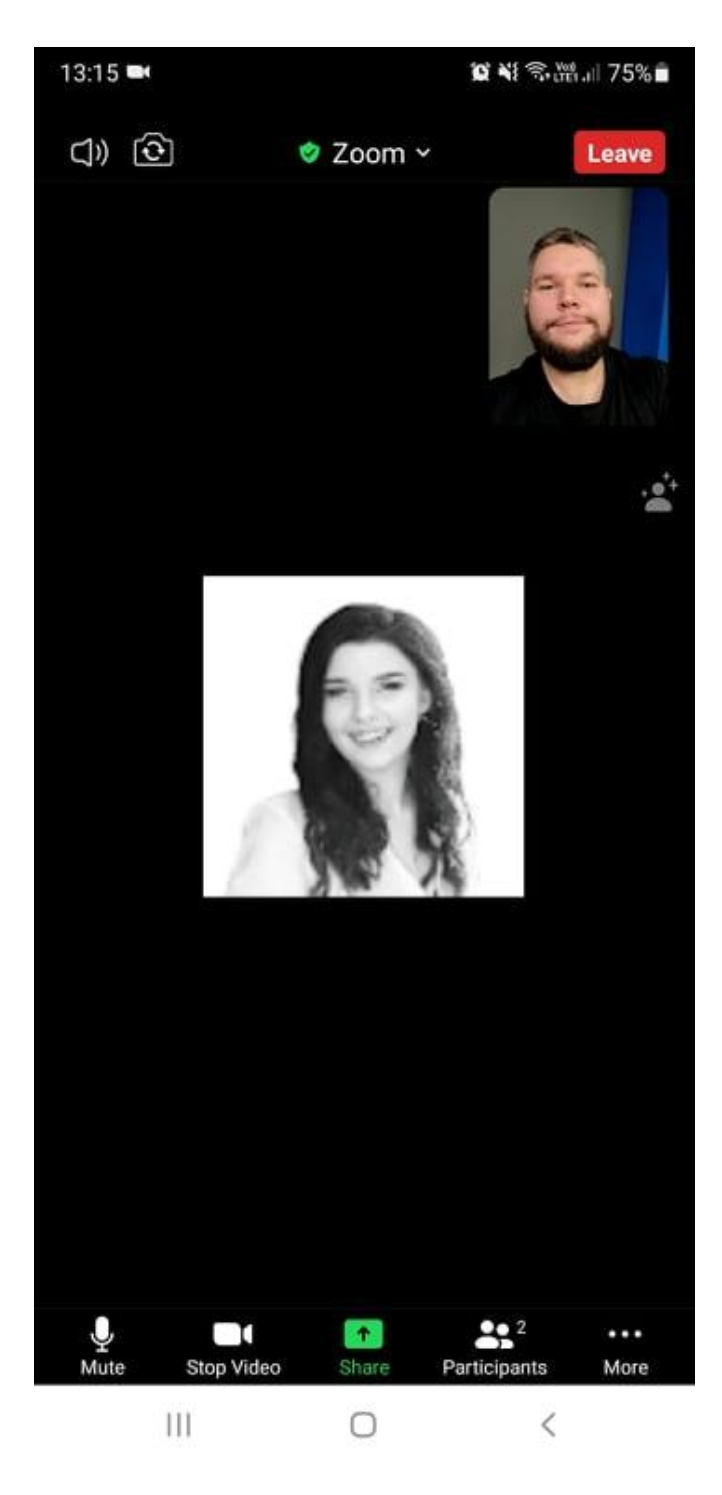

# Võimalikud probleemid ja korduma kippuvad küsimused:

Näen kirja "The meeting has not started. The page will refresh in 5 seconds or reload the page now".

Värbaja ei ole veel koosolekut enda poolt alustanud. Oota natukene ja värskenda lehte vajutades kirjale "reload this page".

# Mina ei kuule värbajat

Veendu, et sinu seadmes on heli sisse lülitatud, pane vajadusel helitase kõrgemaks. Võid ka kontrollida, kas arvuti ise heli mängib proovides näiteks mängida mingit laulu või videot. Kui heli arvutis muidu olemas, on mure tõenäoliselt värbaja poolne.

# Värbaja ei kuule mind

Esiteks tuleb kindel olla, et teil on arvutil mikrofoni juurde ühendatud mikrofon. Rüperaalidel võib olla mikrofon ka sisse ehitatud.

Kui teil on kindlasti mikrofon olemas ja värbaja ei kuule teid, siis tõenäoliselt ei saanud zoom piisavalt õiguseid, et lubada mikrofoni kasutamine. Võid katsetada järgmiseid lahendusi:

 Veendu, et zoomi aknas all vasakul poleks mikrofoni märgi peal punast värvi kriipsu. Kui mikrofon on punase kriipsuga läbi tõmmatud, on mikrofon pandud vaikseks. Vajutage sellele nupule, et vaigistamine maha võtta.

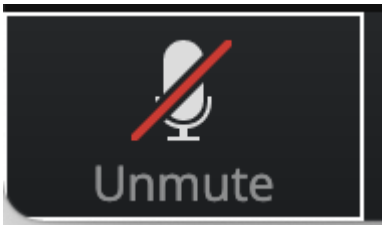

 Veendu, et sinu brauseris on antud luba mikrofoni kasutamiseks. Üleval aadressiribast vasakul peaksite nägema ikooni, mis võib olla tabalukk või midagi muud. Klikkides sellele, peaksite nägema mikrofoni ikooni kõrval teksti "allow" (luba). Kui ei, siis näete tõenäoliselt seal teksti "block" (blokeeritud). Vajutage sellele ning valige "Allow" (luba).

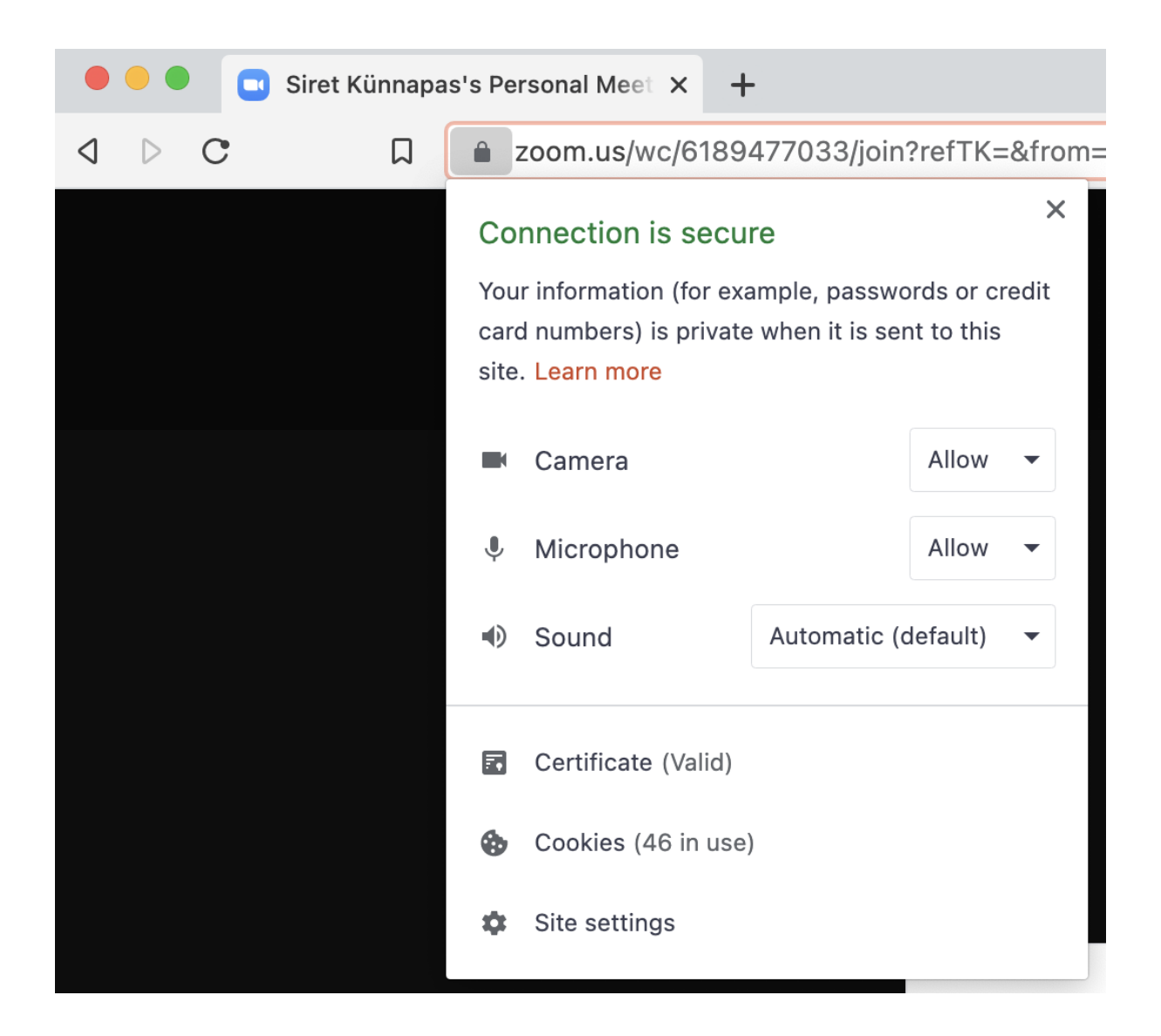